## 夜审前工作

1.在 PMS 中导出报表 report-giratecheck-选择第一个-选择日期(当天)-File 形式导出 Local time SUB 39 AM XMIVAU Welcome, Long |HOTEL BACK OFFICE | M

| DPERA PMS [Version 5.6.11.2]                                                                                                    | VMNAD - ULIALLIVE Viemen Heisens                                                                                                    |                                                                                                    |                                                                    |            |               |
|----------------------------------------------------------------------------------------------------|----------------------------------------------------------------------------------------------------|----------------------------------------------------------------------------------------------------|--------------------------------------------------------------------|------------|---------------|
|                                                                                                    | ANNARD - HOALOAC Alamen Halcang                                                                                                    | 06-27-21                                                                                                    |                                                                    |            |               |
| ¥)                                                                                                    |                                                                                                    |                                                                                                    |                                                                    |            |               |
| ECHOT                                                                                                    |                                                                                                    |                                                                                                    |                                                                    |            |               |
|                                                                                                    |                                                                                                    |                                                                                                    | -                                                                  | <u>~~</u>  |               |
|                                                                                                    |                                                                                                    | 1 (MA)                                                                                                    |                                                                    |            |               |
| Exit Reservations                                                                                                    | Front Desk Cashiering Room                                                                                                    | s AR                                                                                                    | Commissions                                                        | End Of Day | Miscellaneous |
|                                                                                                    | Hanager                                                                                                    | ent                                                                                                    |                                                                    |            |               |
|                                                                                                    |                                                                                                    |                                                                                                    |                                                                    |            |               |
| Reports                                                                                                    | a XMNAD - Reports                                                                                                    |                                                                                                    |                                                                    |            |               |
|                                                                                                    |                                                                                                    |                                                                                                    |                                                                    |            |               |
| Web Links                                                                                                    | Report giratecheck                                                                                                    |                                                                                                    | Search                                                             | •          |               |
| Percente                                                                                                    |                                                                                                    |                                                                                                    |                                                                    |            |               |
| Scheduler                                                                                                    | Report Group All Reports                                                                                                    |                                                                                                    | -                                                                  |            |               |
| Interfaces                                                                                                    |                                                                                                    |                                                                                                    |                                                                    |            |               |
|                                                                                                    | Report Name                                                                                                    | REP Name                                                                                                    |                                                                    | <b>_</b>   |               |
| Show                                                                                                    | Guests In House Rate Check                                                                                                    | giratecheck                                                                                                    |                                                                    |            |               |
| Quick Keys                                                                                                    | Guests In House Kate Check                                                                                                    | giratecheck                                                                                                    |                                                                    |            |               |
| Change<br>Personnad                                                                                                    |                                                                                                    |                                                                                                    |                                                                    |            |               |
| rassword                                                                                                    |                                                                                                    |                                                                                                    |                                                                    | -          |               |
| Track It                                                                                                    |                                                                                                    |                                                                                                    |                                                                    |            |               |
| Enrollment                                                                                                    |                                                                                                    |                                                                                                    |                                                                    | -          |               |
|                                                                                                    |                                                                                                    |                                                                                                    |                                                                    | -          |               |
| Print Tasks                                                                                                    |                                                                                                    |                                                                                                    |                                                                    |            |               |
|                                                                                                    |                                                                                                    |                                                                                                    |                                                                    |            |               |
| User                                                                                                    |                                                                                                    |                                                                                                    |                                                                    |            |               |
| Activity Log                                                                                                    |                                                                                                    |                                                                                                    |                                                                    |            |               |
| File Export                                                                                                    | Fax / E-mail                                                                                                    | File Format DE                                                                                                    | LINITED DATA -                                                     | 7 7 7      |               |
| tile Doumload                                                                                                    | Contra 1                                                                                                    | n 11 in To                                                                                                    | h -                                                                |            |               |
| TTe bownioad                                                                                                    |                                                                                                    | Delimiter   14                                                                                                    |                                                                    | -          |               |
|                                                                                                    | Current Frinter FD05                                                                                                    |                                                                                                    |                                                                    |            |               |
|                                                                                                    | History                                                                                                    |                                                                                                    | QK Close                                                           | •          |               |
|                                                                                                    |                                                                                                    |                                                                                                    |                                                                    |            |               |
|                                                                                                    |                                                                                                    |                                                                                                    |                                                                    |            |               |
|                                                                                                    |                                                                                                    |                                                                                                    |                                                                    |            |               |
|                                                                                                    |                                                                                                    |                                                                                                    |                                                                    |            |               |
|                                                                                                    |                                                                                                    |                                                                                                    |                                                                    |            |               |
| port Name                                                                                                    | REP Name                                                                                                    |                                                                                                    | *                                                                  |            |               |
| port Name<br>ests In House Bate Check                                                                                                    | REP Name                                                                                                    |                                                                                                    | <u>^</u>                                                           |            |               |
| eport Name<br>Lests In House Rate Check                                                                                                    | REP Name<br>giratecheck                                                                                                    |                                                                                                    | <u>^</u>                                                           |            |               |
| eport Name<br>1ests In House Rate Check<br>1ests In House Rate Check                                                                                                    | REP Name<br>giratecheck<br>giratecheck                                                                                                    |                                                                                                    | <u>^</u>                                                           |            |               |
| eport Name<br>nests In House Rate Check<br>nests In House Rate Check                                                                                                    | REP Name<br>giratecheck<br>giratecheck                                                                                                    | 选择当天日                                                                                                    |                                                                    |            |               |
| eport Name<br>hests In House Rate Check<br>hests In House Rate Check                                                                                                    | REP Name<br>giratecheck<br>giratecheck                                                                                                    | 选择当天日                                                                                                    |                                                                    |            |               |
| port Name<br>ests In House Rate Check<br>ests In House Rate Check                                                                                                    | REP Name<br>giratecheck<br>giratecheck<br>_ Date                                                                                                    | 选择当天日                                                                                                    | 期                                                                  |            |               |
| port Name<br>ests In House Rate Check<br>ests In House Rate Check                                                                                                    | REP Name<br>giratecheck<br>giratecheck<br>Date<br>Date                                                                                                    | 选择当天日<br>te 06-27-21                                                                                                    | ▲<br> 期<br>]■                                                      |            |               |
| port Name<br>ests In House Rate Check<br>ests In House Rate Check                                                                                                    | REP Name<br>giratecheck<br>giratecheck<br>                                                                                                    | 选择当天日<br>te 06-27-21                                                                                                    | ▲<br> 期                                                            |            |               |
| port Name<br>ests In House Rate Check<br>ests In House Rate Check                                                                                                    | REP Name<br>giratecheck<br>giratecheck<br>Date<br>- Filter                                                                                                    | 选择当天日<br>te 06-27-21                                                                                                    | ▲<br> 期                                                            |            |               |
| port Name<br>ests In House Rate Check<br>ests In House Rate Check                                                                                                    | REF Name<br>giratecheck<br>giratecheck<br>_ Date _ Da<br>_ Filter _ Room Cla                                                                                                    | 选择当天日<br>te 06-27-21                                                                                                    |                                                                    |            |               |
| port Name<br>ests In House Rate Check<br>ests In House Rate Check                                                                                                    | REP Name<br>giratecheck<br>giratecheck<br>Date<br>Filter<br>Room Cla<br>Room Tu                                                                                                    | 选择当天日<br>te 06-27-21                                                                                                    |                                                                    |            |               |
| port Name<br>ests In House Rate Check<br>ests In House Rate Check                                                                                                    | REP Name<br>giratecheck<br>giratecheck<br>Date<br>Filter<br>Room Cla<br>RoomTy                                                                                                    | 选择当天日<br>te 06-27-21                                                                                                    |                                                                    |            |               |
| port Name<br>ests In House Rate Check<br>ests In House Rate Check                                                                                                    | REP Name<br>giratecheck<br>giratecheck<br>Date<br>Filter<br>Filter<br>Room Cla<br>RoomTy<br>Rate Co                                                                                                    | 选择当天日<br>te 06-27-21<br>ss<br>pe                                                                                                    |                                                                    |            |               |
| ort Name<br>sts In House Rate Check                                                                                                    | REF Name<br>giratecheck<br>giratecheck<br>Date<br>Filter<br>Room Cla<br>Room Ty<br>Rate Co                                                                                                    | 选择当天日<br>te 06-27-21<br>ss<br>pe                                                                                                    |                                                                    |            |               |
| oort Name<br>ests In House Rate Check<br>ests In House Rate Check                                                                                                    | REP Name<br>giratecheck<br>giratecheck<br>Date<br>Filter<br>Filter<br>Room Cla<br>RoomTy<br>Rate Co<br>Block Co                                                                                                    | 选择当天日<br>te 06-27-21<br>ss<br>pe<br>de                                                                                                    |                                                                    |            |               |
| oort Name<br>ests In House Rate Check<br>ests In House Rate Check                                                                                                    | REP Name<br>giratecheck<br>giratecheck<br>Date<br>Filter<br>Filter<br>RoomTy<br>Rate Co<br>Block Co<br>Reservation Stat                                                                                                    | 选择当天日<br>te 06-27-21<br>ss<br>pe<br>de<br>de<br>tree CHECKED IN, DUE (                                                                                                    |                                                                    |            |               |
| oort Name<br>sts In House Rate Check<br>sts In House Rate Check                                                                                                    | REP Name<br>giratecheck<br>giratecheck<br>Date<br>Pilter<br>Filter<br>Room Cla<br>RoomTy<br>Rate Co<br>Block Co<br>Reservation Stat                                                                                                    | 选择当天日<br>te 06-27-21<br>ss<br>pe<br>de<br>de<br>de<br>de<br>de                                                                                                    |                                                                    |            |               |
| ort Name<br>sts In House Rate Check<br>sts In House Rate Check<br>sts In House Rate Check                                                                                                    | REF Name<br>giratecheck<br>giratecheck<br>Date<br>Filter<br>Filter<br>Room Cla<br>RoomTy<br>Rate Co<br>Block Co<br>Reservation Stat<br>Include                                                                                                    | 选择当天日<br>te D6-27-21<br>ss<br>de<br>de<br>de<br>de                                                                                                    |                                                                    |            |               |
| bort Name<br>ests In House Rate Check<br>ests In House Rate Check<br>Est / E-mail                                                                                                    | REF Name<br>giratecheck<br>giratecheck<br>Date<br>Date<br>Filter<br>Filter<br>Room Cla<br>RoomTy<br>Rate Co<br>Block Co<br>Reservation Stat<br>Include<br>Fasendo RoomE                                                                                                    | 选择当天日<br>te 06-27-21<br>ss<br>de<br>de<br>de<br>checked in, due (                                                                                                    |                                                                    |            |               |
| port Name<br>ests In House Rate Check<br>ests In House Rate Check                                                                                                    | REF Name<br>giratecheck<br>giratecheck<br>Date<br>Date<br>Filter<br>Filter<br>Room Cla<br>RoomTy<br>Rate Co<br>Block Co<br>Reservation Stat<br>Include<br>Pseudo Rooms                                                                                                    | 选择当天日<br>te D6-27-21<br>ss<br>pe<br>de<br>de<br>cHECKED IN, DUE                                                                                                    | Lipite Only                                                        |            |               |
| port Name<br>ests In House Rate Check<br>ests In House Rate Check<br>Eax / E-mail<br>Copies 1<br>Current Printer FD03                                                                                                    | REP Name<br>giratecheck<br>giratecheck<br>Date<br>Date<br>Date<br>Pilter<br>Filter<br>Room Cla<br>RoomTy<br>Rate Co<br>Block Co<br>Reservation Stat<br>Include<br>Pseudo Rooms<br>Only Share Reservations                                                                                                    | 选择当天日<br>te D6-27-21<br>ss<br>de<br>de<br>de<br>te CHECKED IN, DUE (<br>With a Variar                                                                                                    | Lee Only                                                           |            |               |
| port Name<br>ests In House Rate Check<br>ests In House Rate Check<br>Eax / E-mail<br>Copies 1<br>Current Frinter FD03                                                                                                    | REP Name<br>giratecheck<br>giratecheck<br>Date<br>Date<br>Date<br>Filter<br>Filter<br>Room Cla<br>RoomTy<br>Rate Co<br>Block Co<br>Reservation Stat<br>Include<br>Pseudo Rooms<br>Only Share Reservations                                                                                                    | 选择当天日<br>te 06-27-21<br>ss<br>de<br>de<br>de<br>c CHECKED IN, DUE (<br>「 With a Varian                                                                                                    | A STREET                                                           |            |               |
| port Name<br>ests In House Rate Check<br>ests In House Rate Check<br>Ests In House Rate Check<br>Ests Check<br>Ests Check<br>E | REF Name<br>giratecheck<br>giratecheck<br>Date<br>Date<br>Filter<br>Room Cla<br>RoomTy<br>Rate Co<br>Block Co<br>Reservation Stat<br>Include<br>Pseudo Rooms<br>Only Share Reservation:<br>Display                                                                                                    | 选择当天日<br>te D6-27-21<br>ss<br>de<br>de<br>de<br>de<br>de<br>de<br>de<br>de<br>de<br>de<br>de<br>de<br>f With a Variar                                                                                                    | LUCE ONLY                                                          |            |               |
| eport Name<br>nests In House Rate Check<br>nests In House Rate Check<br>East / E-mail<br>Copies 1<br>Current Printer FD03<br>History                                                                                                    | REF Name<br>giratecheck<br>giratecheck<br>Date<br>Date<br>Filter<br>Filter<br>Room Cla<br>RoomTy<br>Rate Co<br>Block Co<br>Reservation Stat<br>Include<br>Security<br>Display<br>Market Code                                                                                                    | 选择当天日<br>te 06-27-21<br>ss<br>pe<br>de<br>de<br>cHECKED IN, DVE d                                                                                                    | A A A A A A A A A A A A A A A A A A A                              |            |               |
| eport Name<br>nests In House Rate Check<br>nests In House Rate Check<br>Eax / E-mail<br>Copies 1<br>Current Printer FD03<br>History                                                                                                    | REF Name<br>giratecheck<br>giratecheck<br>Simatecheck<br>Date<br>Date<br>Date<br>Filter<br>Filter<br>Room Cla<br>RoomTy<br>Rate Co<br>Block Co<br>Reservation Stat<br>Include<br>Pseudo Rooms<br>Only Share Reservation:<br>Display<br>Market Code<br>Source Code                                                                                                    | 选择当天日<br>te 06-27-21<br>ss<br>pe<br>de<br>de<br>cHECKED IN, DUE<br>with a Variar<br>is<br>F ayment Metho<br>F Packases                                                                                                    | A<br>J<br>J<br>J<br>J<br>J<br>J<br>J<br>J<br>J<br>J<br>J<br>J<br>J |            |               |
| eport Name<br>nests In House Rate Check<br>nests In House Rate Check<br>Example Check<br>Copies 1<br>Current Printer FD03<br>History                                                                                                    | REP Name<br>giratecheck<br>giratecheck<br>giratecheck<br>Date<br>Date                      | 选择当天日<br>te D6-27-21<br>ss<br>de<br>de<br>de<br>c CHECKED IN, DUE (<br>「 With a Variar<br>;<br>「 Fayment Metho<br>[ Paokages                                                                                                    | Lee Only                                                           |            |               |
| port Name<br>ests In House Rate Check<br>ests In House Rate Check<br>Egax / E-mail<br>Copies 1<br>Current Printer FD03<br>History                                                                                                    | REP Name<br>giratecheck<br>giratecheck<br>giratecheck<br>Date<br>Date                      | 选择当天日<br>te 06-27-21<br>ss<br>de<br>de<br>de<br>c CHECKED IN, DUE (<br>With a Variar<br>With a Variar<br>F Payment Metho<br>Packages<br>反 Discount Reas                                                                                       | A SONS                                                             |            |               |
| eport Name<br>setts In House Rate Check<br>setts In House Rate Check<br>East / E-mail<br>Copies 1<br>Current Frinter FD03<br>History                                                                                                    | REF Name<br>giratecheck<br>giratecheck<br>Date<br>Date<br>Filter<br>Room Cla<br>RoomTy<br>Rate Co<br>Block Co<br>Reservation Stat<br>Include<br>Pseudo Rooms<br>Only Share Reservations<br>Display<br>Market Code<br>Source Code<br>Origin Code<br>V Notes                                                                                                    | 选择当天日<br>te D6-27-21<br>ss<br>pe<br>de<br>de<br>de<br>c CHECKED IN, DUE 4<br>「With a Varian<br>「With a Varian<br>「Payment Metho<br>「Packages<br>「Discount Reas<br>Cashiering                                                                  | A A A A A A A A A A A A A A A A A A A                              |            |               |
| eport Name<br>setts In House Rate Check<br>setts In House Rate Check<br>Example 1<br>Current Printer FD03<br>History                                                                                                    | REF Name<br>giratecheck<br>giratecheck<br>siratecheck<br>Date<br>Date<br>Display<br>Market Code<br>Doty Share Reservations<br>Display<br>Market Code<br>Doty Source Code<br>Doty Shotes                                                                                                    | 选择当天日<br>te 06-27-21<br>ss<br>pe<br>de<br>de<br>cHECKED IN, DUE<br>With a Variar<br>With a Variar<br>F Payment Metho<br>P Packages<br>Discount Reas<br>Cashiering                                                                             | A A A A A A A A A A A A A A A A A A A                              |            |               |
| eport Name<br>sests In House Rate Check<br>sests In House Rate Check<br>Eax / E-mail<br>Current Printer FD03<br>History                                                                                                    | REF Name<br>giratecheck<br>giratecheck<br>giratecheck<br>Date<br>Date<br>Date<br>Filter<br>Filter<br>Room Cla<br>RoomTy<br>Rate Co<br>Block Co<br>Reservation Stat<br>Include<br>Pseudo Rooms<br>Only Share Reservations<br>Display<br>Market Code<br>Source Code<br>Origin Code<br>Notes<br>Routing Instructions                                                                                                    | 选择当天日<br>te D6-27-21<br>ss<br>pe<br>de<br>de<br>cHECKED IN, DVE<br>With a Variar<br>With a Variar<br>Packages<br>V Packages<br>V Discount Reas<br>Cashiering<br>V Include Inter                                                               | Line Only                                                          |            |               |
| eport Name<br>nests In House Rate Check<br>nests In House Rate Check<br>East / E-mail<br>Copies 1<br>Current Printer FD03<br>History                                                                                                    | REF Name<br>giratecheck<br>giratecheck<br>giratecheck<br>Date<br>Date                                      | 选择当天日<br>te D6-27-21<br>ss<br>pe<br>de<br>de<br>c CHECKED IN, DUE (<br>With a Variar<br>With a Variar<br>V Payment Metho<br>Paokages<br>V Discount Reas<br>Cashiering<br>V Include Inter                                                      | A A A A A A A A A A A A A A A A A A A                              |            |               |
| port Name<br>Lests In House Rate Check<br>Lests In House Rate Check<br>Example 1<br>Corrent Printer FD03<br>History                                                                                                    | REF Name<br>giratecheck<br>giratecheck<br>giratecheck<br>Date<br>Date<br>Filter<br>Room Cla<br>RoomTy<br>Rate Co<br>Block Co<br>Reservation Stat<br>Include<br>Pseudo Rooms<br>Only Share Reservations<br>Display<br>Market Code<br>Source Code<br>Origin Code<br>Notes<br>Routing Instructions<br>Share Names                                                                                                    | 选择当天日<br>te 06-27-21<br>ss<br>pe<br>de<br>de<br>c CHECKED IN, DUE (                                                                                                    | A A A A A A A A A A A A A A A A A A A                              |            |               |
| eport Name<br>setts In House Rate Check<br>lests In House Rate Check                                                                                                    | REF Name<br>giratecheck<br>giratecheck<br>giratecheck<br>Date<br>Date<br>Filter<br>Room Cla<br>RoomTy<br>Rate Co<br>Block Co<br>Reservation Stat<br>Include<br>Pseudo Rooms<br>Only Share Reservations<br>Display<br>Market Code<br>Source Code<br>Origin Code<br>Rotes<br>Koting Instructions<br>Share Names                                                                                                    | 选择当天日<br>te 06-27-21<br>ss<br>pe<br>de<br>de<br>de<br>cHECKED IN, DUE 4<br>G With a Varian<br>G With a Varian<br>G Payment Metho<br>F Packages<br>F Discount Reas<br>Cashiering<br>F Include Inter<br>F Total Rate                            | A A A A A A A A A A A A A A A A A A A                              |            |               |
| port Name<br>tests In House Rate Check<br>tests In House Rate Check                                                                                                    | REF Name<br>giratecheck<br>giratecheck<br>giratecheck<br>Date<br>Date<br>Date<br>Filter<br>Room Cla<br>RoomTy<br>Rate Co<br>Block Co<br>Reservation Stat<br>Include<br>Pseudo Rooms<br>Only Share Reservation:<br>Display<br>Market Code<br>Source Code<br>Origin Code<br>Votes<br>Routing Instructions<br>Share Names<br>Sort Ord                                                                                                    | 选择当天日<br>te 06-27-21<br>ss<br>pe<br>de<br>de<br>f With a Varian<br>c CHECKED IN, DUE<br>f With a Varian<br>f With a Varian<br>f Payment Metho<br>F Packages<br>F Discount Reas<br>Cashiering<br>F Include Inter<br>F Total Rate<br>er Room No |                                                                    |            |               |
| eport Name<br>setts In House Rate Check<br>setts In House Rate Check<br>Eax / E-mail<br>Current Printer FD03<br>History                                                                                                    | REF Name<br>giratecheck<br>giratecheck<br>siratecheck<br>Date<br>Date<br>D | 选择当天日<br>te D6-27-21<br>ss<br>pe<br>de<br>de<br>c CHECKED IN, DUE<br>with a Varian<br>with a Varian<br>Packages<br>Packages<br>Packages<br>Packages<br>Packages<br>F Discount Reas<br>Cashiering<br>F Include Inter<br>F Total Rate           | 山田 (1) (1) (1) (1) (1) (1) (1) (1) (1) (1)                         |            |               |
| port Name<br>ests In House Rate Check<br>ests In House Rate Check<br>Eax / E-mail<br>Copies 1<br>Current Printer FD03<br>History                                                                                                    | REF Name<br>giratecheck<br>giratecheck<br>giratecheck<br>Date<br>Date                                                                                      | 选择当天日<br>te D6-27-21<br>ss<br>de<br>de<br>c CHECKED IN, DUE (<br>with a Variar<br>with a Variar<br>v Payment Metho<br>v Paokages<br>v Discount Reas<br>Cashiering<br>v Include Inter<br>v Total Rate<br>er Room No<br>File                    | 川                                                                  |            |               |

2.以 File 导出的 giratecheck 报表以文本的形式暂存在桌面,类似于下方这样的文件

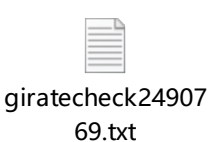

3. 在桌面上新建一个 excel 文件, 然后把 PMS 下载的报告用鼠标拖进 excel, 这步非常重要, 如果不用 excel 打开, 就没法顺利导入 All rates

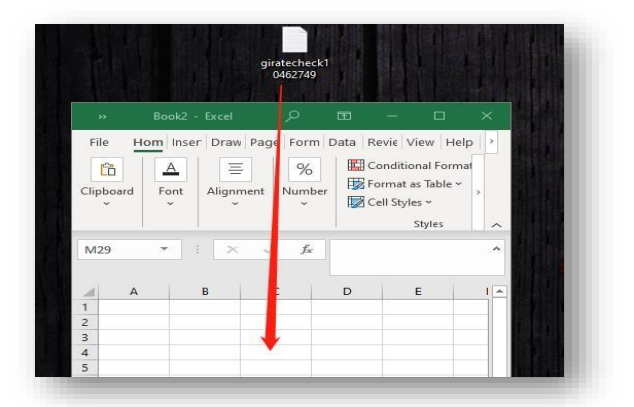

4. 打开"Reward Night Reimbursement Calculator"计算器,存于以下路径,每天复制原始模板更新当天数据

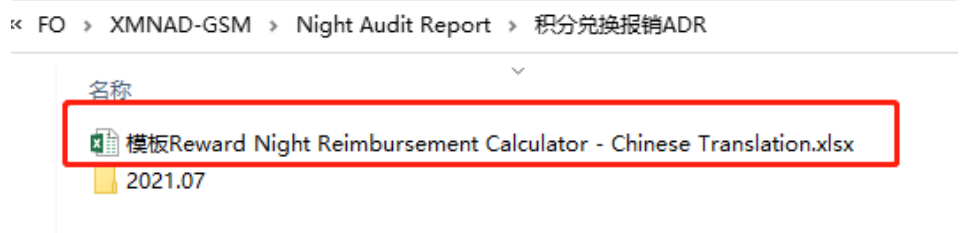

5.将 Opera 导出 giratecheck 报告中 "SHARE\_AMOUNT"列贴入 "Reward Night Reimbursement Calculator"的 All Rates 页里面的 "Room Revenue"。Rate code 列对应贴到 All Rates 的 Rate code。在Room sold 列

## 全部填"1"

| B AC<br>K to Share_AMO<br>77<br>75<br>84 | AD AE<br>UNT CURRENC RATE_CODE<br>OCNY IDMEO<br>40.96 CNY IDMEO<br>40.96 CNY IDMEO<br>40.96 CNY IDMEO<br>40.96 CNY IDMEO<br>40.96 CNY IKMEO | AF AG   IAYMENT_ARRIVAL CA   CA 6/20/202   CA 6/22/202   MMC 6/22/202   MCU 6/21/202   MMC 6/23/202 | AH<br>DEPARTUF<br>1 6/26/2021<br>1 6/24/2021<br>1 6/24/2021<br>1 6/24/2021<br>1 6/25/2021 |                                                                      |
|------------------------------------------|----------------------------------------------------------------------------------------------------|----------------------------------------------------------------------------------------------------|-------------------------------------------------------------------------------------------|----------------------------------------------------------------------|
| File Home Insert Draw                    | Page Layout Formulas                                                                                                    | Data Review                                                                                         | View Help                                                                                 | ය Share 🖓                                                            |
| Clipboard Font<br>V Alignment Yumb       | Per Styles                                                                                                    | Y ■ P<br>Cells<br>Y Cells<br>Y Y                                                                    | Ideas Sensitivity                                                                         | Share This Webex<br>File ~ ~ ~ ~ ~                                   |
|                                          |                                                                                                    | D                                                                                                   | 5                                                                                         |                                                                      |
| 1 Rate Code 价格代码 Rooms Sol               | d 已售房间数 Room Reven                                                                                                    | ue 房间收益                                                                                             | E                                                                                         |                                                                      |
| 2 AL279<br>3 AL33R                       | 1                                                                                                    | 429<br>429                                                                                          | Pa<br>las<br>북왕                                                                           | ste All Rate Codes, Rooi<br>it use of this calculator)<br>所有房间价格代码对点 |
|                                          |                                                                                                    |                                                                                                    | Op                                                                                        | era PMS Note: To dowr                                                |
| Summary - Calculato                      | r 计算器 All Rates 所有化                                                                                                    | Formulas Used                                                                                       | 使用公: ④ :                                                                                  | 4                                                                    |
|                                          | 4                                                                                                    | Display Settings                                                                                    |                                                                                           | + 100%                                                               |

6. All Rate 这页粘贴号数据后,返回到第一页,Summary-Calculatour 计算器中的的已售房间数就会变更

| Reimbursement Occupancy Calculation<br>奖励住宿报销计算适用的入住率计算器                                                                                                    |                                                       | Steps (modify amounts in beige colored cells only)<br>步骤 (仅需编辑淡黄色的单元格)                                                                                                    |
|----------------------------------------------------------------------------------------------------|-------------------------------------------------------|----------------------------------------------------------------------------------------------------|
| Total Rooms Sold<br>已售房间数                                                                                                    | 550                                                   | 1. Paste Rate Codes, Count of Rooms Sold & Room Revenue per Rate Code on All Rates tab<br>将所有的价格代码及对应的房间数和房间收益贴到隔望的"All Rates 所有价格"表单                                                                                                    |
| Excluded Rates Rooms<br>不包含在报销金额计算的价格代码所产生的房间数                                                                                                    | 41                                                    |                                                                                                    |
| Rooms Sold After Removing Excluded Rates Rooms<br>剔除不包含在报销金额计算的价格代码后,已售房间数                                                                                                    | 509                                                   |                                                                                                    |
| Rooms Available (includes temporarily out of order rooms)<br>可售房间数                                                                                                    | 351                                                   | 2. Enter rooms available in cell B6 (Note: Rooms Available count calculated by GRS can be seen by<br>在B6单元格输入可售房间数(注意:可售房间数据基于GRS的数据,并可在LoyaltyConnect下方截屏中                                                                                                    |
| Occupancy 入住率                                                                                                    | 145.01% 2                                             |                                                                                                    |
| Reimbursement ADR Calculation<br>奖励住宿报销计算适用的每日平均房价计算器                                                                                                    |                                                       |                                                                                                    |
| Total Room Revenue 已收房晚收益                                                                                                    | 84369.65                                              |                                                                                                    |
| Excluded Rates Room Revenue<br>不计入的价格代码所产生的房晚收益                                                                                                    | 4957                                                  |                                                                                                    |
| Room revenue after Removing Excluded Rates Room Revenue<br>去掉剔除价格代码的已售房晚收益                                                                                                    | 79412.65                                              |                                                                                                    |
| Total Rooms Sold 已售房间数                                                                                                    | 550                                                   |                                                                                                    |
| Excluded Rooms Sold 不计入的价格代码所产生的房间数                                                                                                    | 49                                                    |                                                                                                    |
| Rooms Sold after Removing Excluded Rooms Sold<br>别除不计入价格代码后,已售房间数                                                                                                    | 501                                                   |                                                                                                    |
| ADR 奖励住宿报销计算适用的每日平均房价                                                                                                    | 158.51                                                |                                                                                                    |
| % of Reimbursement ADR 报销百分比                                                                                                    | 50%) 3                                                | 3. Enter % of ADR in cell B20 (Note: This percentage is displayed on the Review Occupancy and ADF<br>在B20单元格输入对应的ADR百分比(注意:此数据可以从下方LoyaltyConnect截图中标记 3 的位置查注                                                                                                    |
| Reimbursement per RN 奖励住宿每间房间报销金额                                                                                                    | 79.25 4                                               | This amount (cell B21) should match the Base payment for each Certificate on the applicable night<br>该金额(B21单元格)必须与下方LoyaltyConnect 奖励住宿展开明细页面截屏的 Base Payment保持一到                                                                                                    |
| Rendew Occupancy and ADR Contificate Sourch   Reward Michie Sottion                                                                                                    | Eree Night Eat Deinhurseme                            |                                                                                                    |
| Process Hotel Reinburgement for Rewards Reinburgement and Revenue and Revenue and Rev | sted below in pdf file format with inter Code Report. | Star Date Net Corr Reverse Net Corr Reverse Net Corr Reve |

数据 1: 可售房间数 351 是固定的

数据 2:入住率,即根据导入[all rates]的数据,计算器自动算出奖励住宿报销使用的入住率

数据 3: Occupancy 对应的报销区间(下图)填写,得出数据 4(奖励住宿报每晚报销金额)

| Reimbursement Structure         |           |                             |                   |   |                      |         |                   |     |                          |
|---------------------------------|-----------|-----------------------------|-------------------|---|----------------------|---------|-------------------|-----|--------------------------|
| Reimbursement as % of Daily ADR |           |                             |                   |   |                      |         |                   |     |                          |
| Effec                           | tive Date | Reward Night<br>Penetration | <90%<br>Occupancy | 9 | 0 to <96<br>occupant | %<br>cy | >=96%<br>Occupant | sy  | Minimum<br>Reimbursement |
| 27                              | Jun21     | 5-10%                       | 40%               |   | 65%                  |         | 90%               |     | 30 USD                   |
| 14 4 1                          | Page 1 of | 1 ▶ №                       |                   |   |                      |         |                   | Dis | playing 1 - 1 of 1       |

6.最最重要的!我们需要手动 Disc 更新当日奖励住宿在 PMS 里的报销金额

| 📩 XMINAD — Res | ervation 4287 | 558 CHECKED I        | n                        |                |                        |        |
|----------------|---------------|----------------------|--------------------------|----------------|------------------------|--------|
| Name           | Chan          |                      | 🔅                        | Address        | Shanghai               | A      |
| First Name     | Jinn Yep      | itle                 | ±                        | City           | Shanghai               | Com    |
| Phone          | 18616830246   |                      |                          | Zip/State      | 201000                 | 🗶 G    |
| Email          |               |                      | VIP 4                    | ▲ Location     | Cli 👲 Lang E 🔮         | So So  |
| Member Type    | PC 👲 754      | 265133 S             | PIRE-AMB                 | Party          |                        | Con    |
| More Fields    | Last Stay     | Т                    | otal stays               | 0 Pref         | i'd Room               |        |
| Arrival        | 07-01-21      | Thursday             |                          | Res. Ty        | pe CHECK 🛓 Checked I   | In     |
| Nights         | 3             |                      |                          | Mark           | et 🚺 📱 Industry        | Pro D  |
| Departure      | 07-04-21      | Sunday               |                          | Sour           | ce CRS 👱 Central F     | Rese   |
| Adults         | 2 Child 2     | No. of Rm            | s. 1                     | Orig           | in WEBWC 👱 WeChat Mi   | ini    |
| Room Type      | KKSN          | RTC CVI              | ± nn                     | Payme          | nt MMC 👱 🔜 🌉           |        |
| Room           | 1125          | Inspected            |                          | Credit Card I  | Io. XXXXXXXXXXX6967    |        |
| Rate Code      | IVANI         | E DIM 🗆 🖂            | Fixed Rate               | Credit Card Sv | riped 🗆 Axp. Date 02/2 | 28     |
| Rate           | 190.00        |                      |                          | CC H₀l         | der                    |        |
| Packages       | BBFCOMPA      | <u>1</u>             |                          | Booker Na      | me 1                   | Ex     |
| Block Code     | 3             | Features             | <b>±</b>                 | Booker Detai   | ls 1                   |        |
| ETA            | 14:42         | C/O Time             |                          | No Post        | . Send Confirmation    | F      |
| Share with Ch  | an, Chong Jin | n / Chan, Lens       | a / Hong <sub>a</sub> S: | Print Rate     | . Video C/Out?         | ▼. A   |
| Share          | Routing       | Daily Det            | ail Trac                 | es Comme       | nts Member             |        |
| Alerts         | Guest Deta    | <u>1</u>             |                          |                | Loyalty Co             | onnect |
| Created By *HO | OLIDEX*       | <b>On</b> 05-17-21 2 | Updated By               | *HOLIDEX*      | <b>On</b> 07-02-21 1   |        |

例如: 07.02 今天积分兑换的房价是 190.00++, 而你计算器的数据算出来的报销金额是 79.25++, 我们就需要在夜审前将 2 号的积分兑换房价做 Disc 改为 79.25++